### STUDENT'S GUIDELINE FOR COURSE SECTION CHANGING

#### BY RESPONSIBLE DEPARTMENT

#### HOW TO LOG IN

1. Students can access the system from the registration office website at

<u>http://www.reg.cmu.ac.th</u> For change the language, click the flag on top of the page. Then, click on **"Current Student"** 

| Home Current Students - Instructor             | rs / Organizations * Admissions * Parents                                  | - About Us | (=)                 |
|------------------------------------------------|----------------------------------------------------------------------------|------------|---------------------|
| Undergraduate Students                         |                                                                            |            |                     |
| Graduate Students                              | ประกาศสำนักทะเบียนและประมว<br>มหาวิทยาลัยเชี                               | ама        | Academic Calendar   |
| นักศึกษาที่ประสงค์จะขอร้                       | บอักษรลำดับขั้น I (การวัดผลยังไม่สิ่นสุด)                                  | D 🗰        | Activity Calendar   |
| ตั้งแต่ภาคการศึกษ                              | มาที่ 1 ปีการศึกษา 2563 เป็นต้นไป                                          | ade 🗁      | Handbooks/Guideline |
| ให้ดำเนินการขอรับอักษรลำดับขั้น<br>ผ่านระบบงาน | ม l ที่เว็บไซต์สำนักทะเบียนๆ www1.reg.cmu.ac.1<br>มทะเบียนการศึกษาเท่านั้น |            | Download            |
| ผ่านระบบงาน<br>(เกเว้นมี                       | มทะเบียนการศึกษาเท่านั้น<br>กศึกษาที่ลงกะเบียนระบบชั่นปี                   |            |                     |

2. Click "Login with CMU Account"

| REG                                                                                    | Registration Office<br>Chiang Mai University                                                                        |                                                                                                    |                                                                                                    |                                              |
|----------------------------------------------------------------------------------------|----------------------------------------------------------------------------------------------------|----------------------------------------------------------------------------------------------------|----------------------------------------------------------------------------------------------------|----------------------------------------------|
| ne Current Students                                                                    | * Instructors / Organizat                                                                                           | ions * Admissions * Parent                                                                                                    | s + About Us + 🗧                                                                                                    |                                              |
| ome > Undergraduati                                                                    | e Students                                                                                                    |                                                                                                    |                                                                                                    |                                              |
| Registration System                                                                    | 1 <sup>5</sup> Announcement / Exem                                                                                  | 🗂 Academic Calendar / Activity                                                                                                    | I≣ Handbooks / Guidelines                                                                                                 | Download                                     |
| Enrollment Servic                                                                      | es                                                                                                    |                                                                                                    |                                                                                                    |                                              |
| Search for available<br>Result/Academic Re<br>Course Enrollment I<br>through QR CODE), | course, Course Enrollmen<br>cord, Leave of Absence ar<br>for Grade " V ", Print out C<br>Personal Information and o | t, Add, Drop, Enrollment for Un<br>od Resignation, Course withdrav<br>MR50 Form (course enrollment<br>other services, <b>Login to Registr</b> | iversity Service, Enrollment<br>val with grade " W " via onl<br>form/receipt), Print out rec<br>ation system by CMU accou | ine system,<br>eipt (Pay<br>i <b>nt only</b> |

3. Logging in the system with CMU IT Account (@cmu.ac.th)

| (           | <mark>СМИ IT</mark> /<br>One account f | Account<br>or all Services |  |
|-------------|----------------------------------------|----------------------------|--|
|             | Sign in to continue to                 | "Registration System"      |  |
| -           | 4                                      |                            |  |
|             | Front address                          | @omusc.th                  |  |
|             | Passyoid                               |                            |  |
| <b>_</b>    | l Sig                                  | s in                       |  |
| <u>.</u> [• | Progetor                               | and the                    |  |

4. 4. After logging in successfully, click on "Menu" then choose "Course addition and

Section Changing by Reponsible Departments"

| Reg                                                                 | gistration System<br>stration Office, Chiang Mai University                                                                                                    |
|---------------------------------------------------------------------|----------------------------------------------------------------------------------------------------|
| MENU                                                                | Menu - 🖍 Satisfaction Survey 🛞 Download Request Forms                                                                                                    |
| Change I                                                            | <ul> <li>» Personal information</li> <li>» CMU student ID Cards</li> <li>»</li> </ul>                                                                                                    |
| Cou Tuition Semes                                                   | <ul> <li>» Update Personal information</li> <li>» Message from Advisor, Department, Faculty</li> <li>» Timetable Mock Up</li> <li>» Academic Record (grade, GPA)</li> <li>» Reg-Clinic</li> </ul>                                                                  |
| <ul> <li>Semes</li> <li>Semes</li> <li>Tuition<br/>Acade</li> </ul> | <ul> <li>» Available courses for enrollment in the current semester</li> <li>» Course Enrollment</li> <li>» Enrollment for the University Service for Undergraduate Students</li> <li>» Course Addition and Section Changing by Responsible Departments</li> </ul> |
| • Enro                                                              | <ul> <li>» Course withdrawal with grade W</li> <li>» Grade V (Visiting)</li> <li>» Request for a deferred evaluation with the grade I</li> <li>» Leave of absence</li> </ul>                                                                                       |
| S Link (L                                                           | » Leave of absence                                                                                                    |

- 5. The window will be shown as follows,
  - 1) Add new course
  - 2) Section Changing Request
  - 3) Check Status
  - 4) Search all courses which open on that time.

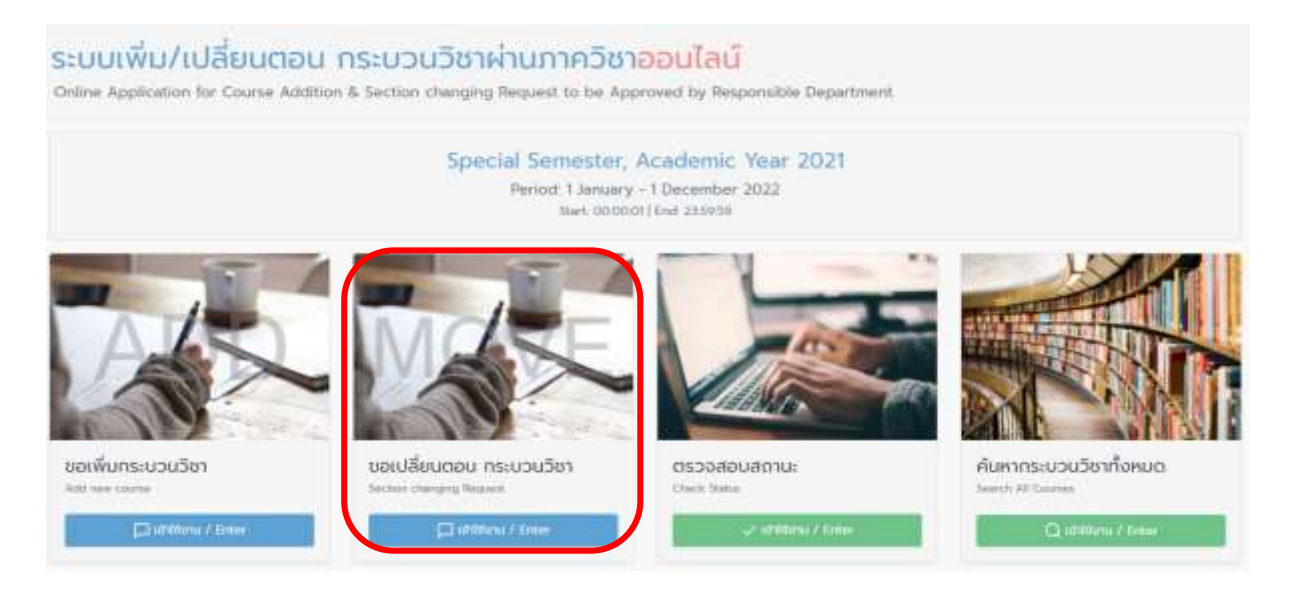

6. 1) Read the instructions before changing the course section.

2) Select the course which you would like to change correctly.

| 1200     | COLUMN TO A  |                              | T BORN   | -     | The second second | APROXIMAN            |                         |
|----------|--------------|------------------------------|----------|-------|-------------------|----------------------|-------------------------|
| - Anna - | Course Marco | 100 C                        | (actual) | 19891 | THE PARTY OF THE  | Appre                | -                       |
| itemat.  | 057096       | SPORT HEALTH KINESS          | 0:00     | 000   |                   | Advanced (Pre)       | 2 Apr 2022 (00.21.40)   |
| hanne -  | 506263       | REMENTARY STRUCTURE          | 0.04     | 000   |                   | Special (Department) | 18 Apr 2022 (10.26.23)  |
| Termed   | 80400        | WICHTERTURE IN EVENIDAY LIFE | 1001     | 5000  |                   | Advanced (Pre)       | 2 Apr 2022 100 26 56    |
|          |              |                              |          |       |                   |                      | *1 Back to previous par |

7. Select "Info" to see the course details.

| Selected Course<br>208263 : ELEMENTARY STATISTICS (004-000 |
|------------------------------------------------------------|
|                                                            |
| Info Indust                                                |
| avity Nutary                                               |
| 2min Salara                                                |
| These to province page                                     |
|                                                            |

# 8. Click "Select Section \_"

| ) Mala a Ingala                                                                                |                                                                                                    |                                                             |
|------------------------------------------------------------------------------------------------|----------------------------------------------------------------------------------------------------|-------------------------------------------------------------|
|                                                                                                |                                                                                                    | Selected Course<br>208263 : ELEMENTARY STATISTICS (004-000) |
| Please select sect                                                                             | tion that you want to move in                                                                                                    |                                                             |
| 001-000 JELEMENTARY ST                                                                         | (ATISTICS)                                                                                                    | With Solder?                                                |
| 002-000 (ELEMENTARY 5                                                                          | TATISTICS)                                                                                                    | Brits Celest                                                |
| Detes<br>Trave<br>Rosen (Location)<br>Instructur<br>Dalback<br>Exers (Michare)<br>Dave (Trail) | Monday,Tuesday,Wednesday,Thursday,Friday<br>1509-12:30<br>10000<br>100000<br>10000<br>1000000 |                                                             |
| 003-000 (ELEMENTARY S                                                                          | TATISTICS)                                                                                                    | wite Sales                                                  |
|                                                                                                |                                                                                                    | *). Back to provide page                                    |

9. Re-check the section which you would like to change correctly before clicking "Confirm"

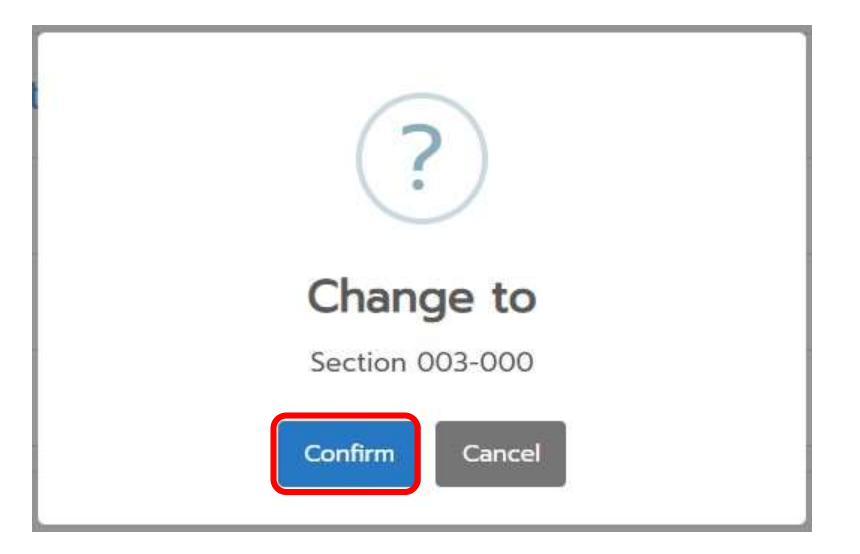

10. Fill out the reason for requesting to change section in the box and click "Confirm".

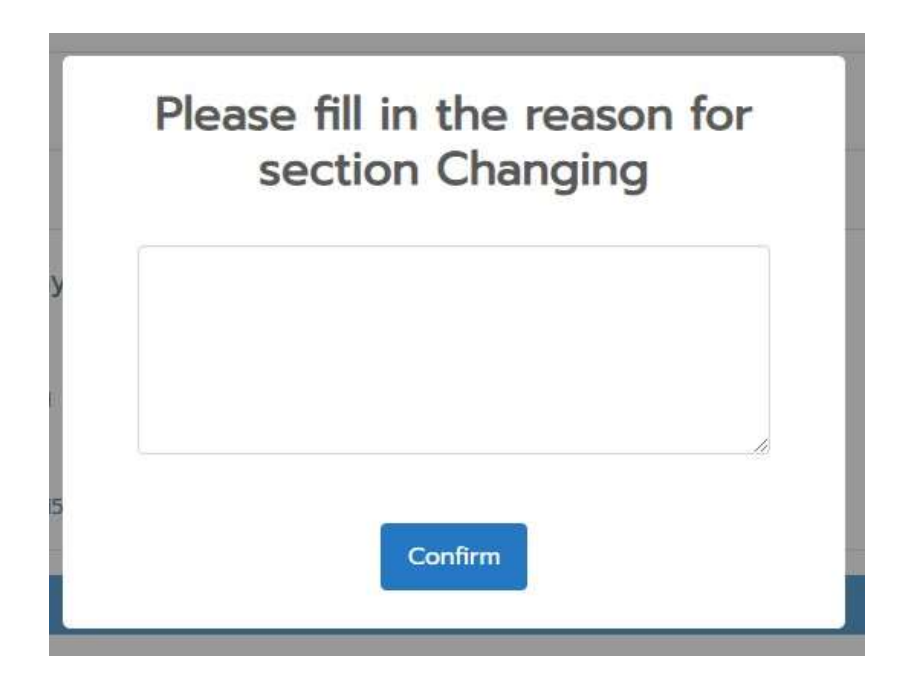

11. The system will be shown **Section Changing Request Summary**, If students have checked all of information, click **"Confirm"** or if you would like to edit click **"Back to previous page"** 

|                                                                                                    | 208263                                                                                                    | ELEMENTARY | STATISTICS                                                                                                    |
|----------------------------------------------------------------------------------------------------|----------------------------------------------------------------------------------------------------|------------|----------------------------------------------------------------------------------------------------|
|                                                                                                    | Current<br>(004-000)                                                                                                    |            | New Section<br>(002-000)                                                                                                    |
| Mees<br>Innes (Location<br>Innes (Location<br>Innes (Location<br>Innes (Michaeris<br>Innes (Michaeris<br>Innes (Firsel) | Monday, Tuesday, Wednesday, Thursday, Friday<br>13.00-14.30<br>© Delive<br>LAMMIG SABACIAN<br>  Replie Them<br>  power 2022 (2010-100) | 39         | Dates Monday,Tuesday,Wednesday,Thursday,Friday<br>Times 11:00-12:30<br>Room (Jucation) 50/700<br>Retroduce Manual Kowalicina<br>Delete/Date online 2005<br>East (Mitter) Regular East<br>East (Mitter) 30 MAP 2022 (2):00-15:00 |

12. Click "Confirm" to affirm the course section changing.

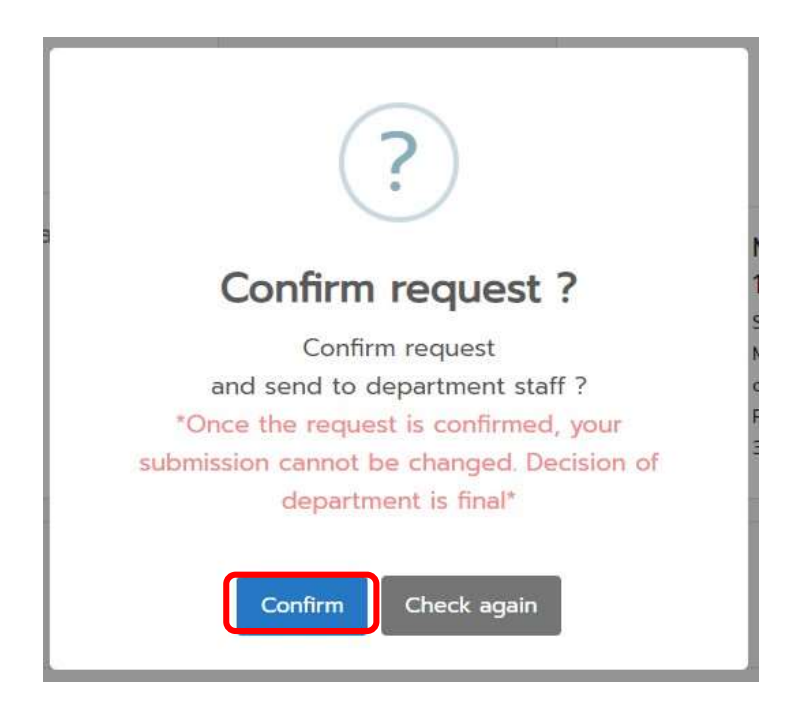

- 13. Then the system will show Section changing request status page
  - Green Table, Course successfully change
  - <u>Blue Table</u>, Waiting for approval
  - Red Table, Course unsuccessfully change

## Course Addition & Section moving Request status

2nd Semester, Academic Year 2021

| Moved I                                           | Moved : 1 request                                                        | :(s)                                                                  |                                                                           |                       |                                    |                                |                                                                              |         |
|---------------------------------------------------|--------------------------------------------------------------------------|-----------------------------------------------------------------------|---------------------------------------------------------------------------|-----------------------|------------------------------------|--------------------------------|------------------------------------------------------------------------------|---------|
| Course no.                                        | Course title                                                             | Section [old]<br>(lec-lab)                                            | Section [moved]<br>(lec-lab)                                              | Dates                 | Times                              | Room<br>(Location)             | ) Instructor                                                                 |         |
| 703351                                            | HOTEL MANAGEMENT                                                         | 002-000                                                               | 001-000                                                                   | MTh                   | 0800 - 0930                        | - 0                            | ORAPIN SANTIDHIRAKUL                                                         |         |
|                                                   |                                                                          |                                                                       |                                                                           |                       |                                    |                                |                                                                              |         |
| Course no                                         | Course title                                                             | Section [old]<br>(lec-lab)                                            | Section [moved]<br>(lec-lab)                                              | Dotes                 | Times                              | Room<br>(Location)             | Instructor                                                                   |         |
| Course no                                         | Course title                                                             | Section [old]<br>(lec-lab)                                            | Section [moved]<br>(lec-lab)                                              | Dates                 | Times                              | Room<br>(Location)             | Instructor                                                                   |         |
| Course no<br>001310                               | Course title<br>ORAL EXPRESSION 2                                        | Section [old]<br>(lec-lab)<br>008-000                                 | Section (moved)<br>(lec-lab)<br>002-000                                   | Dates<br>MTh          | Times<br>1430 - 1600               | Room<br>(Location)<br>RB5306   | Instructor<br>TRISTAN RENAUD TREMBLA                                         | AY      |
| Course no<br>001310                               | Course title<br>ORAL EXPRESSION 2                                        | Section [old]<br>(lec-lab)<br>008-000                                 | Section (moved)<br>(lec-lab)<br>002-000                                   | Dates<br>MTh          | Times<br>1430 - 1600               | Room<br>(Location)<br>RB5306 1 | Instructor<br>TRISTAN RENAUD TREMBLA                                         | AY      |
| Course no<br>001310                               | Course title<br>ORAL EXPRESSION 2<br>Reject : 1 request(                 | Section [old]<br>(lec-lab)<br>008-000<br>s)                           | Section [moved]<br>(lec-lab)<br>002-000                                   | Dates<br>MTh          | Times<br>1430 - 1600               | Room<br>(Location)<br>RB5306 1 | Instructor                                                                   | AY      |
| Course no<br>001310<br>+<br>X Reject<br>Course no | Course title<br>ORAL EXPRESSION 2<br>Reject : 1 request(<br>Course title | Section [old]<br>(lec-lab)<br>008-000<br>s)<br>Section [c<br>(lec-lab | Section [moved]<br>(lec-lab)<br>002-000<br>ald] Section [mc<br>) (lec-lab | Dates<br>MTh<br>oved] | Times<br>1430 - 1600<br>Date reque | Room<br>(Location)<br>RB5306 1 | Instructor<br>TRISTAN RENAUD TREMBL/<br>Reason from Departmen<br>/REG System | AY<br>1 |

14. When the request is completed, the notification will be sent to the **CMU mail**'s students (@cmu.ac.th) and the responsible department as follows:

- Students will be notified "Course section changing is waiting for approval from the responsible department"

- The responsible department will be informed that "Student's request to change a course section is waiting for your approval

- 15. When the responsible department makes an approval, an e-mail notification will be sent to the students on the next day.
- 16. At the end of course section changing by responsible department period, the students who have not been changed the course section will be notified "The course section changing is not successful".
- 17. All courses changing by responsible departments will be processed again by the registration office at the end of course adding/section changing period. Student are encouraged to check the summary of your enrollment before making tuition payment.